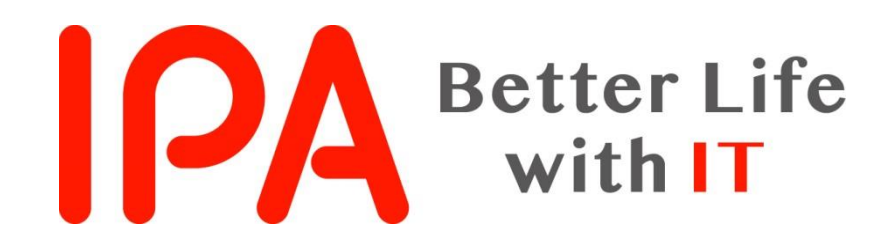

# AppGoatを利用した集合教育補助資料 -クロスサイトリクエストフォージェリ編-

#### 独立行政法人情報処理推進機構 (IPA) セキュリティセンター

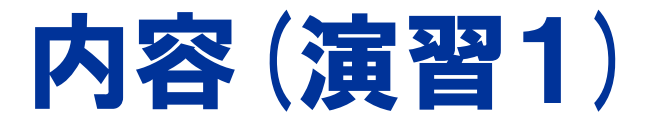

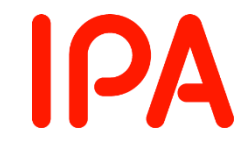

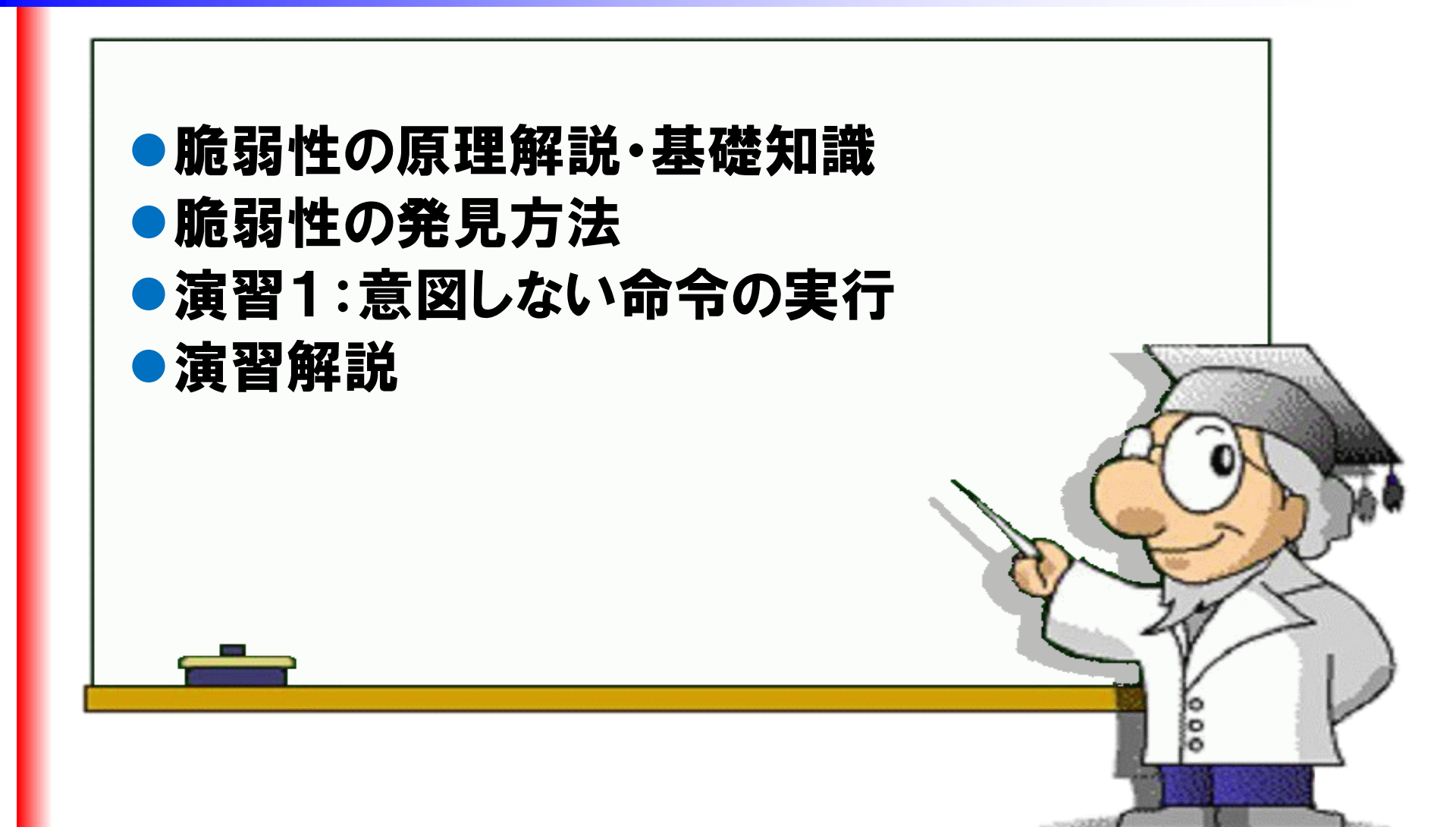

# クロスサイト・リクエスト・フォージェリ(CSRF)とは?

- CSRF (Cross Site Request Forgeries) = サイトを横断し てリクエストを偽造
- セッションIDを悪用し、ウェブサイトにログインしている利用者に意図しない操作をさせる攻撃
- わかりやすく言うと、通常ログイン者しか実行できない操作を、攻撃者が不正に操作する攻撃
- 過去にはCSRFを悪用された可能性がある事件も

✓ 横浜市のサイトに犯行声明が投稿され、大学生が誤認逮捕されてしまった事件(2012年6月)

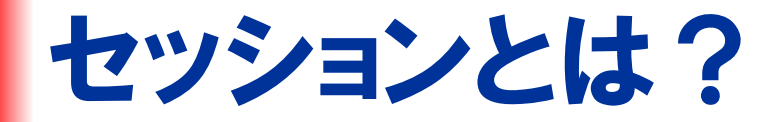

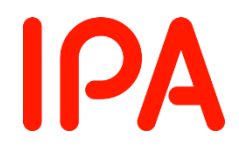

# セッション:ウェブサイトへの要求から応答までの一連の流れ セッションID:クライアントを識別するためのしるし

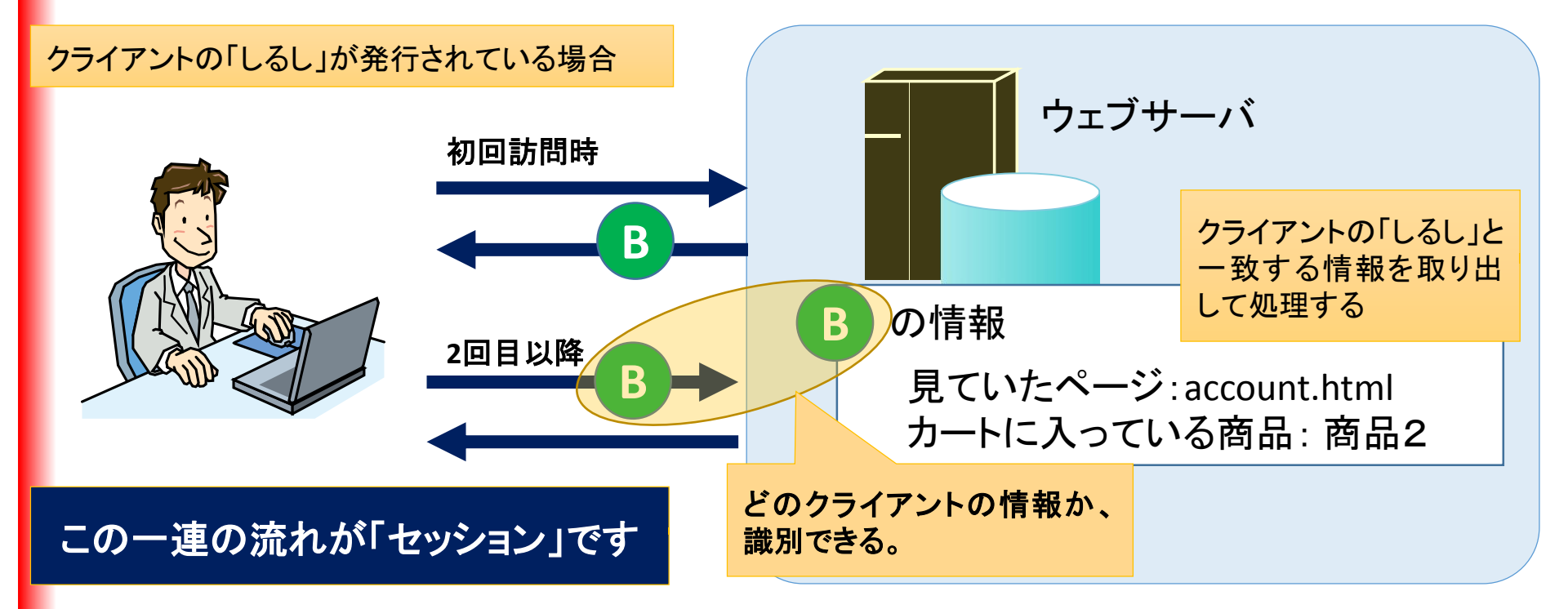

#### その操作が本人かどうかの確認に利用される

# セッション ID をウェブサイトに運ぶ方法は? | PA

#### ● セッション ID を運ぶ方法は以下の3つ

| 1 Cookie       | HTTP リクエスト                                          |
|----------------|-----------------------------------------------------|
|                | POST /ipa/index.htmlsessionid=3M90L2                |
|                | HTTP/1.1                                            |
|                | Host: www.ipa.go.jp                                 |
|                | Referer: http://www.ipa.go.jp/top.html              |
|                | Cookie: sessionid=3M90L2                            |
| 2. POST メソッド — | Connection: keep-alive                              |
|                | Content-Type: application/x-www-form-<br>urlencoded |
|                | Content-Length: 71                                  |
|                |                                                     |
| 3. GET メソッド    | loginpass=8 <mark>sessionid=3M90L2</mark>           |
|                |                                                     |

GETメソッドは暗号化できないURL部分にセッションIDを保持する ため、盗聴された場合対策できない⇒非推奨の方法

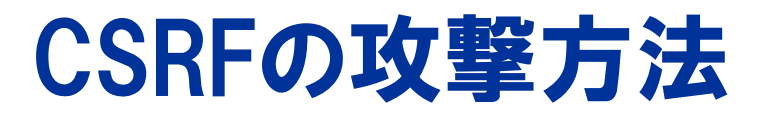

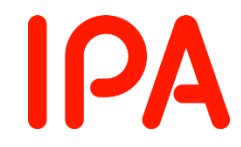

#### ●ログインが必要なサイトで不正に操作

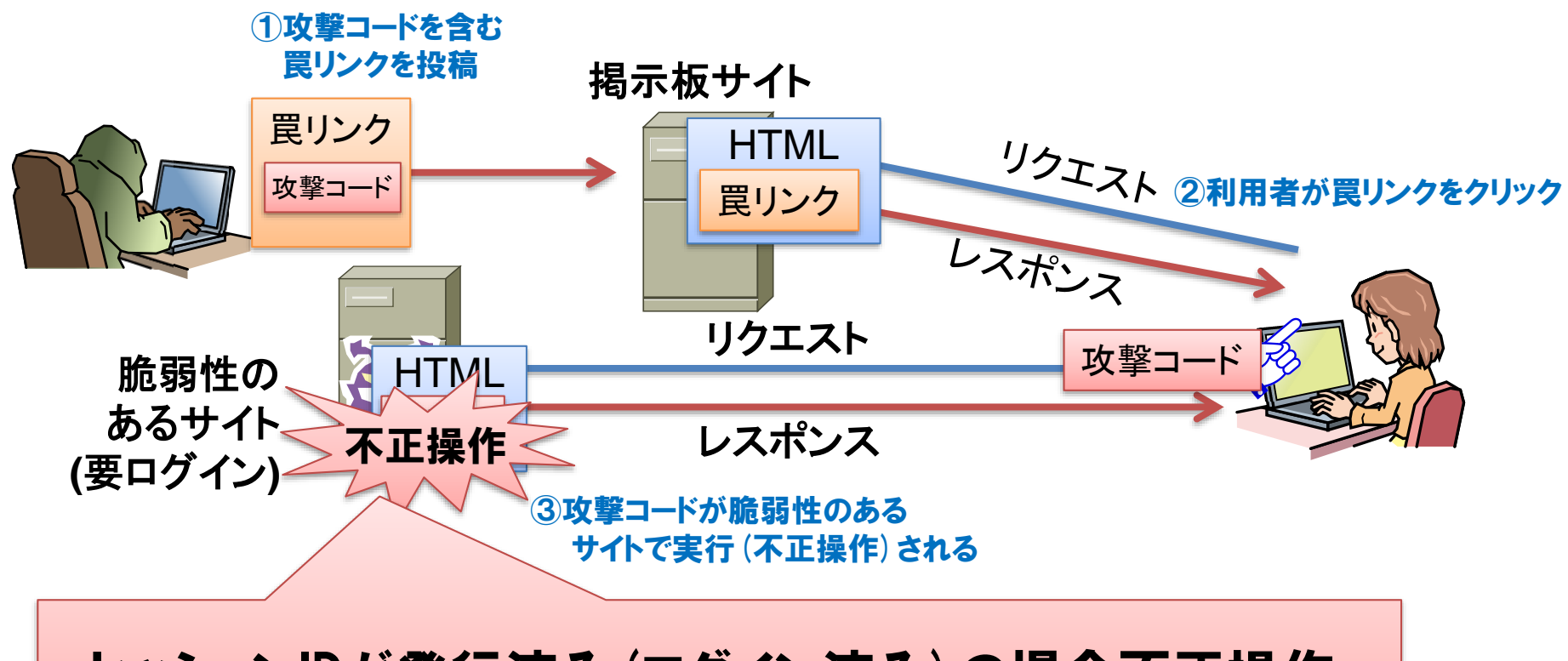

・セッションIDが発行済み(ログイン済み)の場合不正操作 ・セッションIDが未発行(未ログイン)の場合処理されない

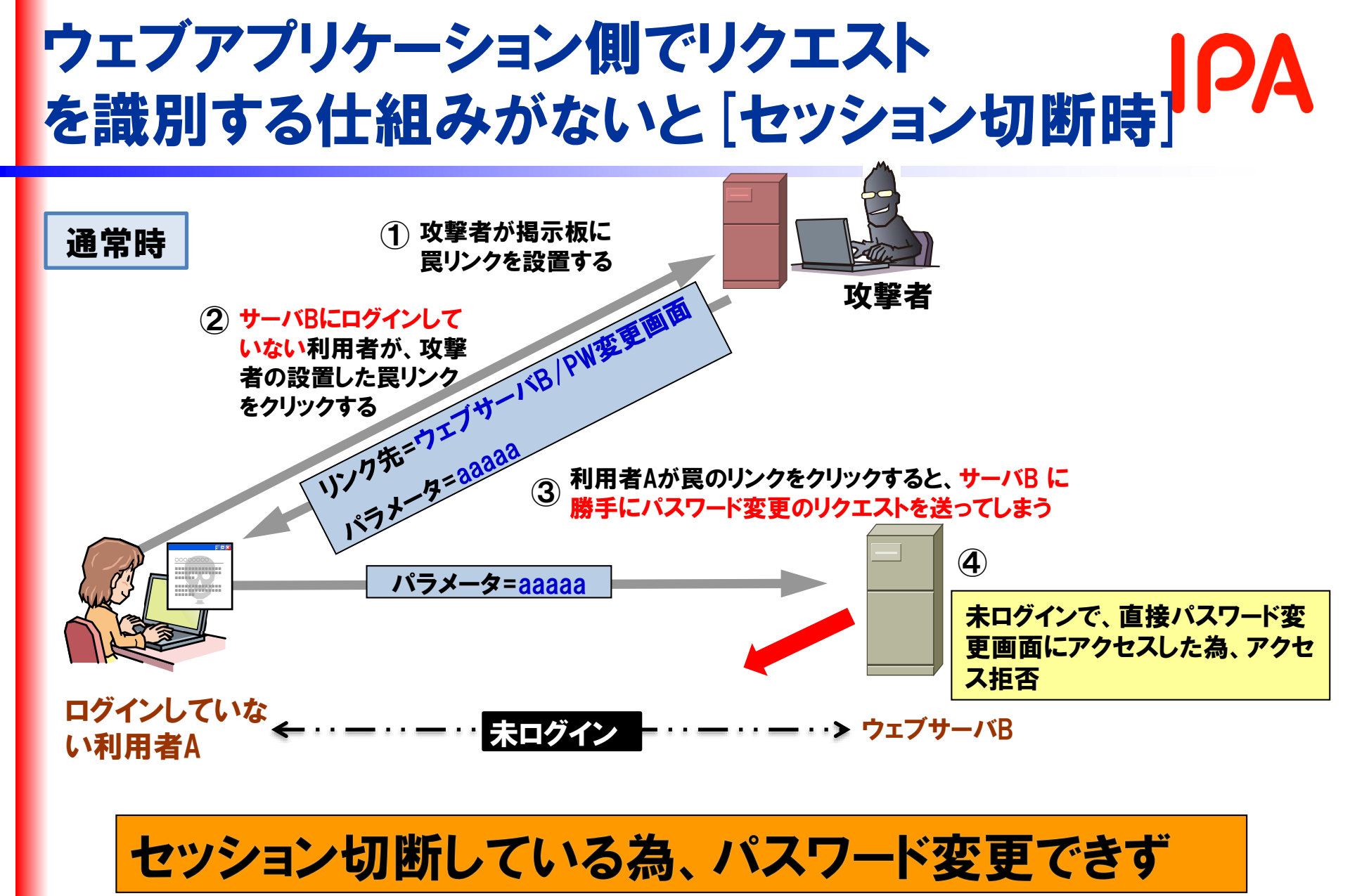

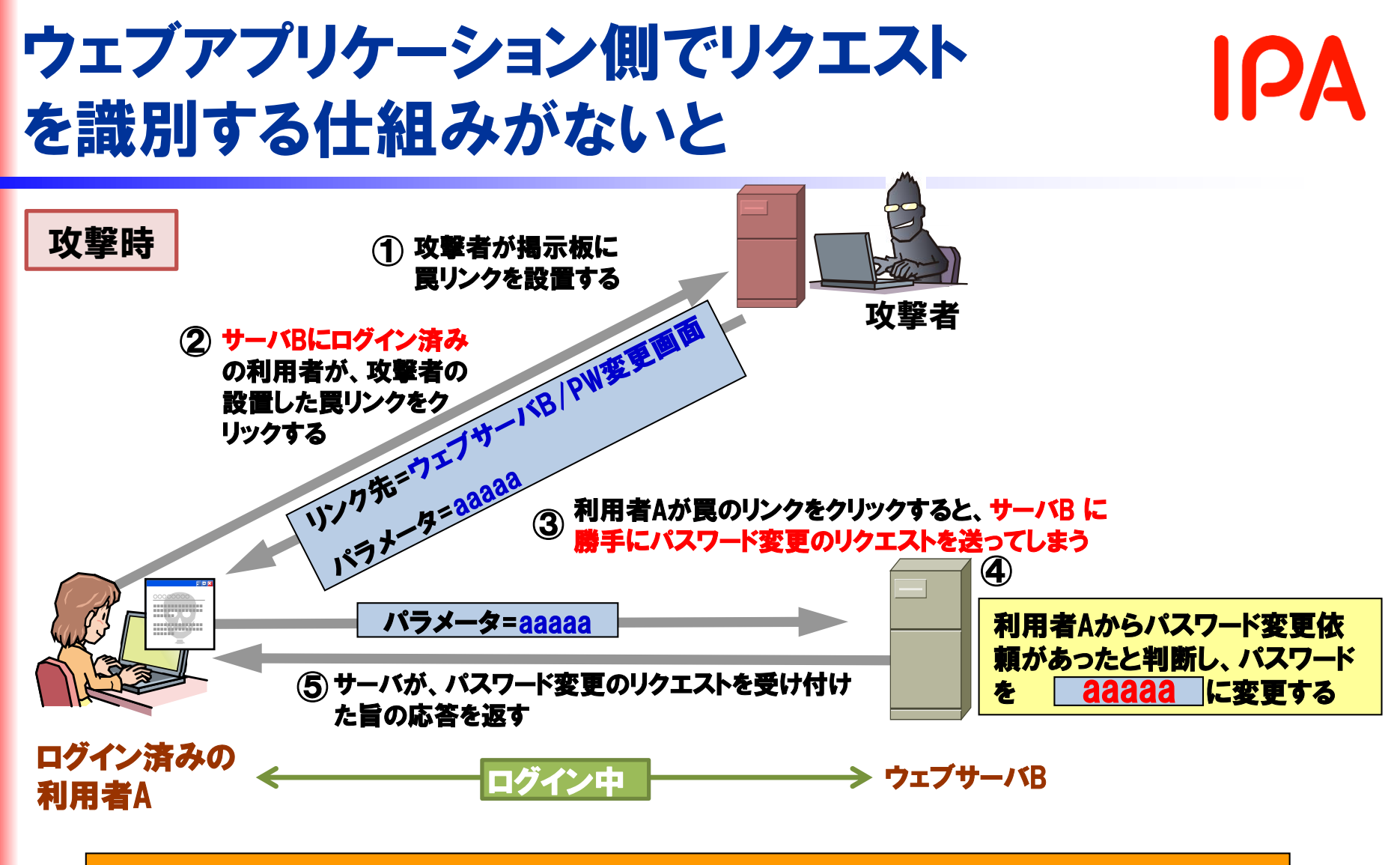

#### 利用者の意図に反して、設定を変更されてしまう

## クロスサイトリクエストフォージェリを 発見するために

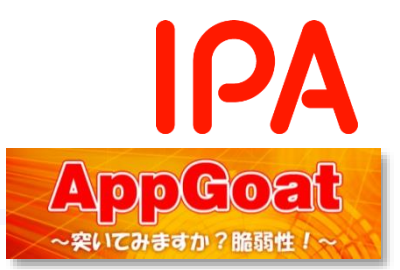

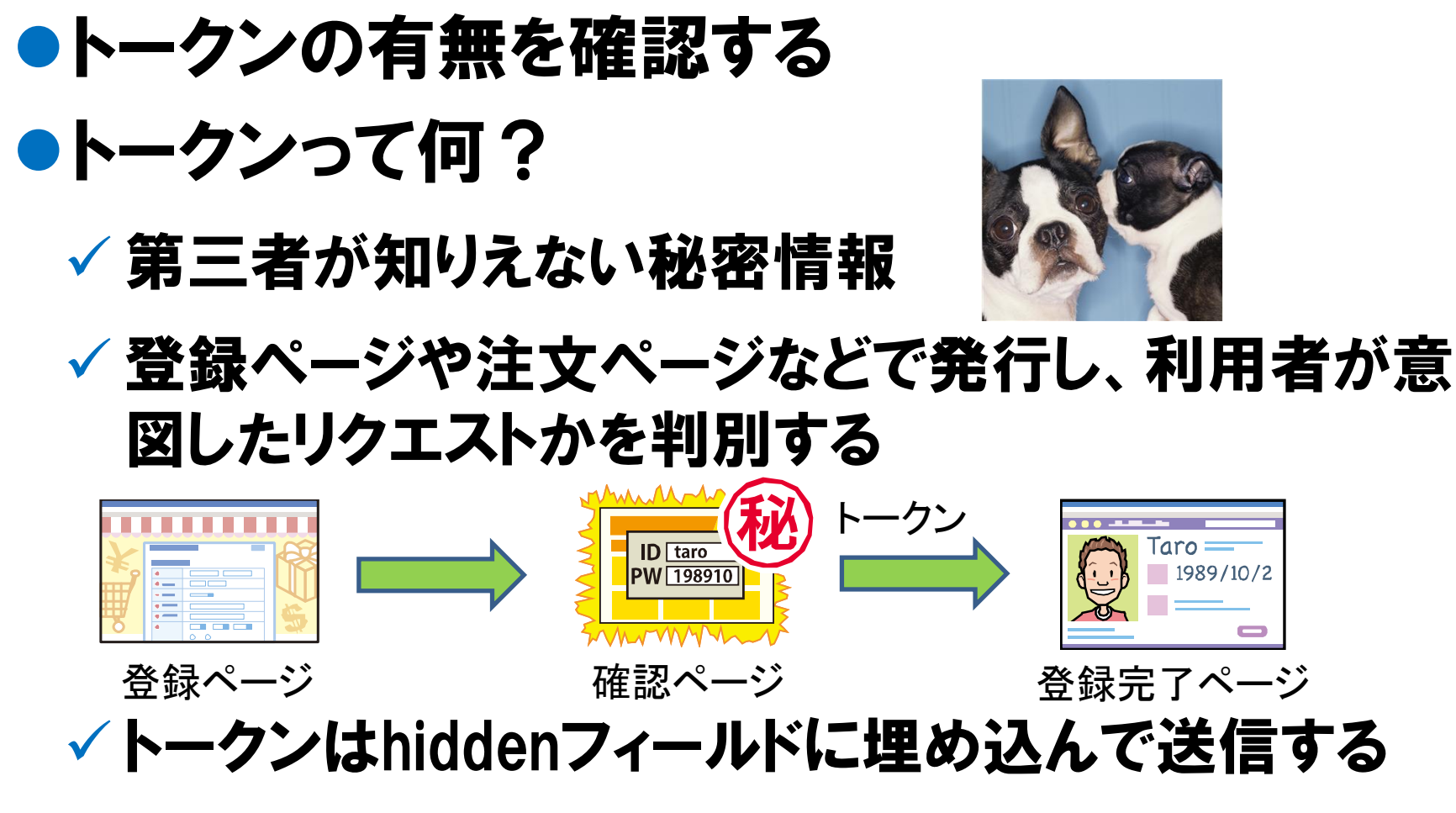

- hiddenフィールド:秘密情報などを格納するために使われる

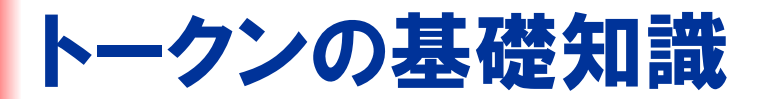

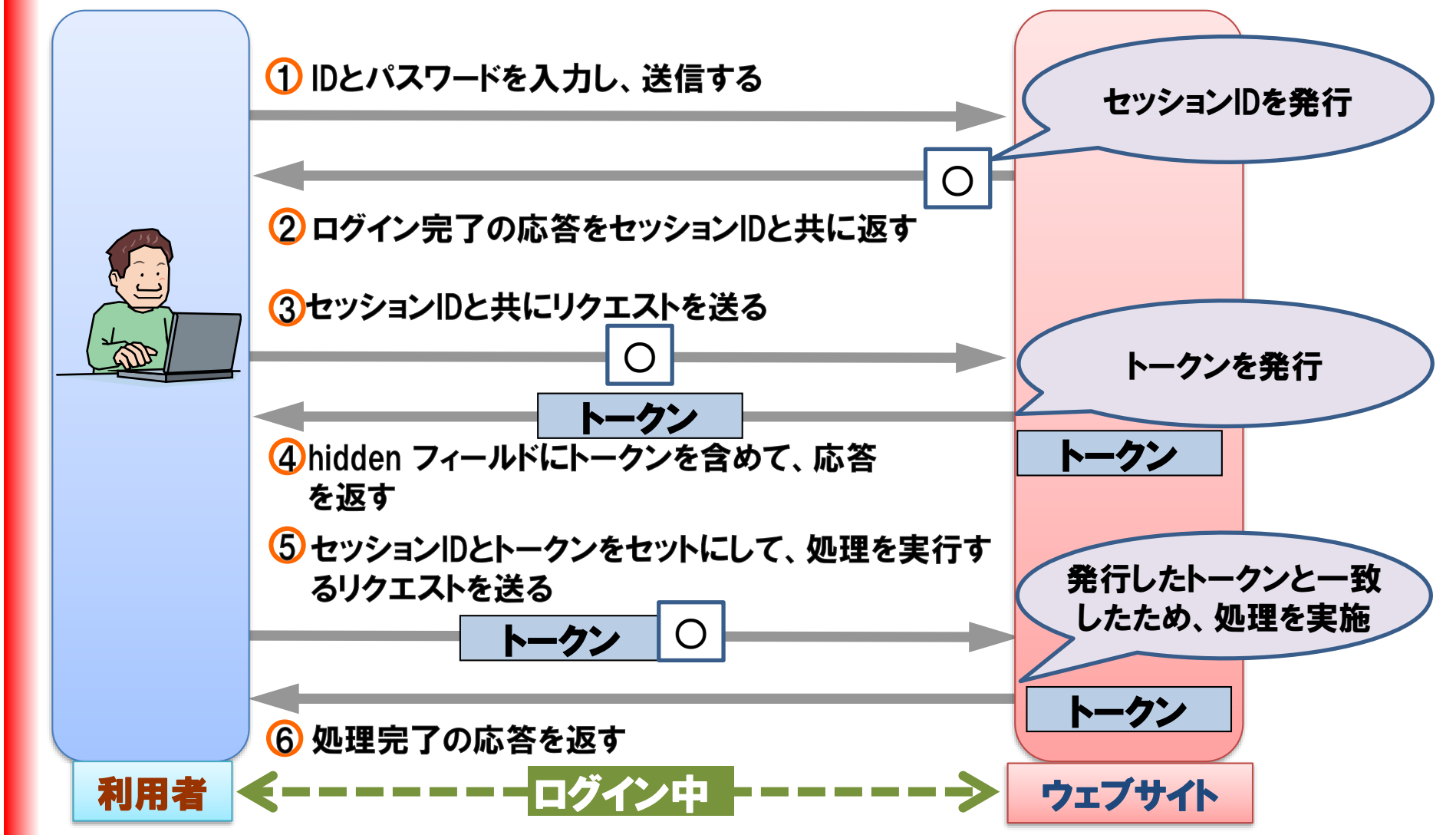

**IPA** 

## クロスサイトリクエストフォージェリを 発見するために

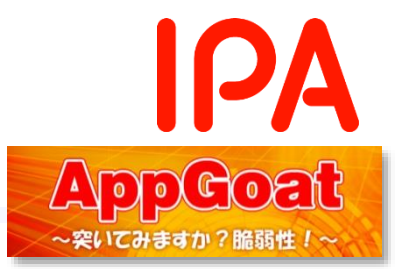

# トークンをどうやって確認するの? VRL内やウェブページのHTMLソース内に jeOtecsm6cvqae6c9oneinqc44といった不 規則な英数字の値がないことを確認する

#### このような値がなければクロスサイトリク エストフォージェリの脆弱性の可能性

<div id="purchase\_main" class="center">

<input type="hidden" name="page" value="8" />\_\_\_\_\_

<input type="hidden" name="token" value:"2a8b0169e6b8c43a32d4aa80b7e783df4fa375dd4bffefb9e9932701675e232e" ,</pre>

<div>

<select name="account\_id" id="account\_id" onchange="display()">

<coption value="0">&nbsp;&nbsp;&nbsp;&nbsp;&nbsp;&nbsp;--</option></coption></cop

<option value="1000001">1000001</option>
<option value="1000002">1000002</option>

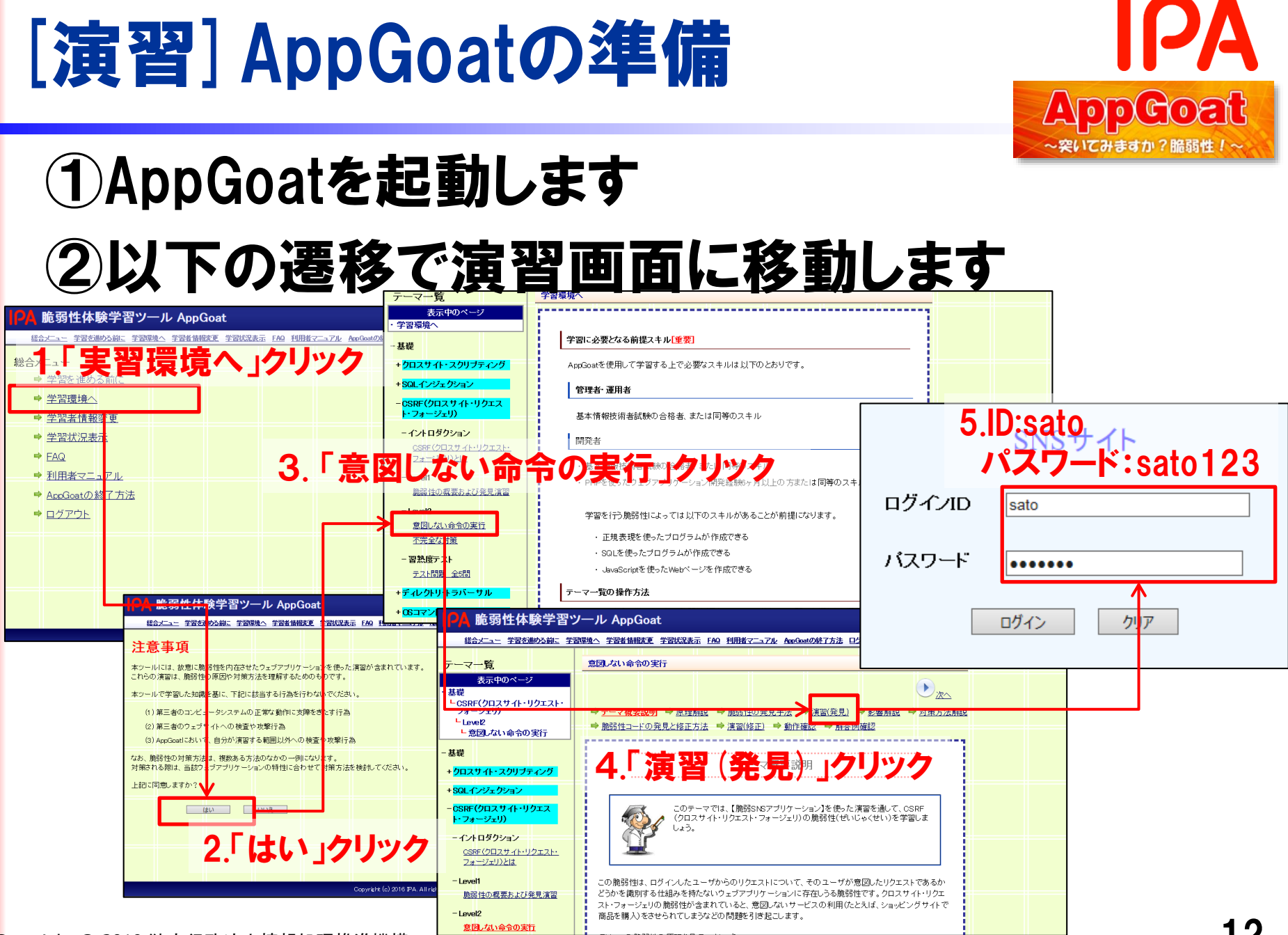

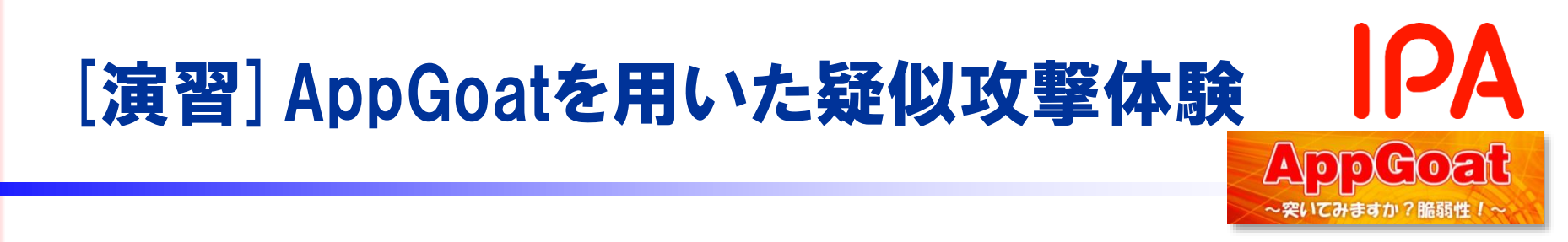

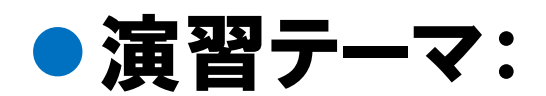

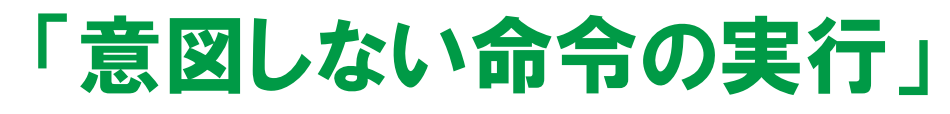

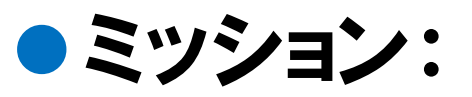

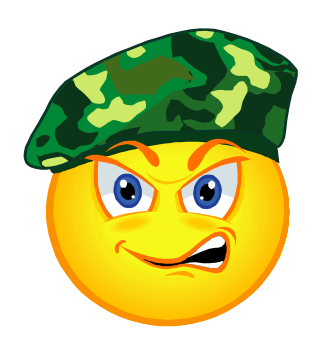

## 他人のSNSの設定を変更してみましょう

Congratulations!!演習の目標を達成しました。

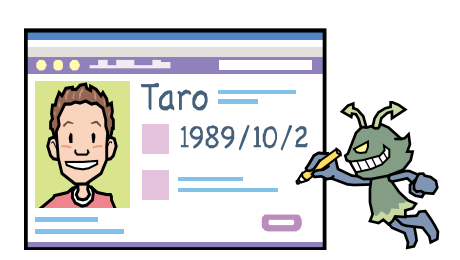

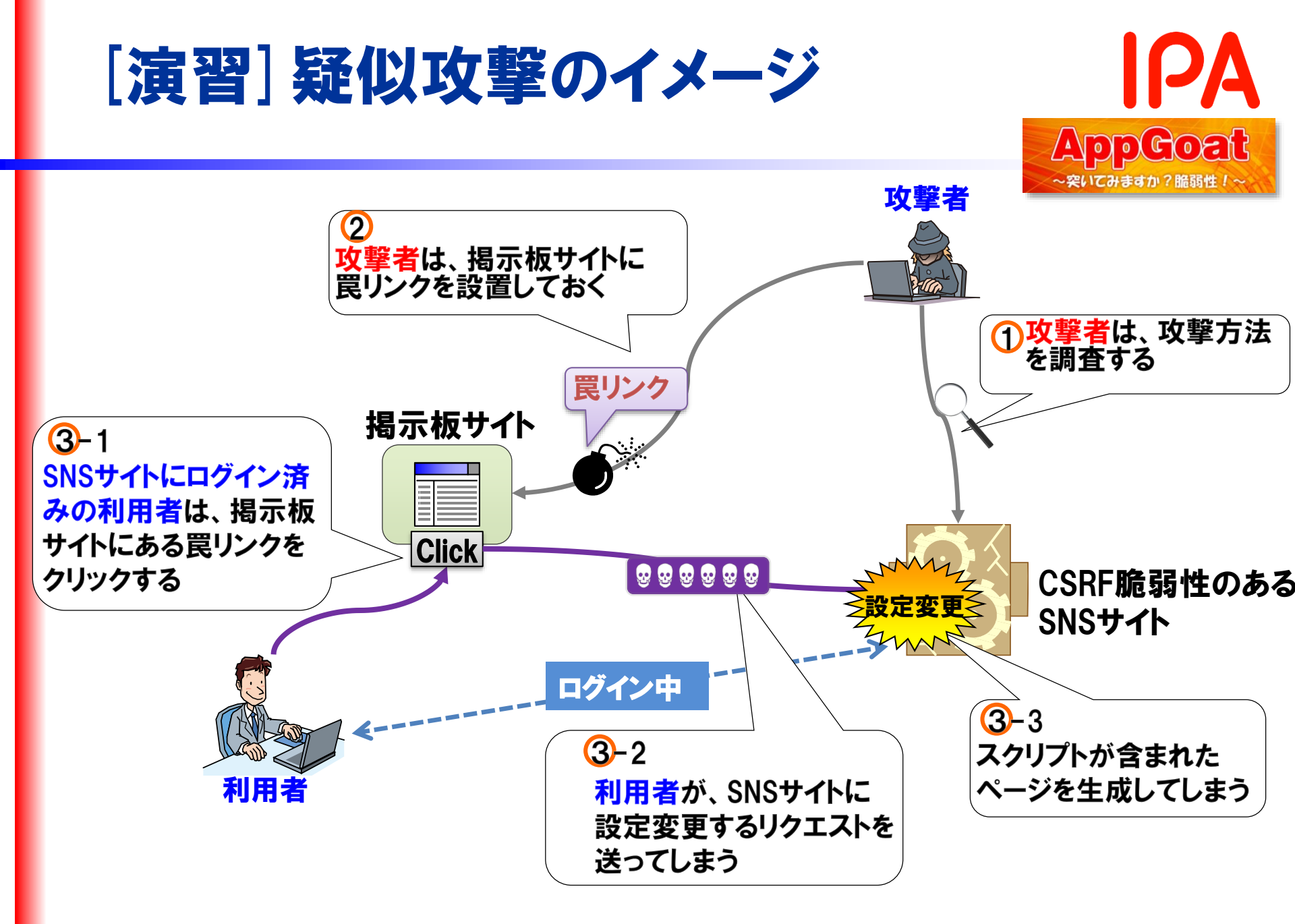

| [演習] 演習の                                          | 進め方                                                                                                    | IPA<br>AppGoat                    |
|---------------------------------------------------|----------------------------------------------------------------------------------------------------|-----------------------------------|
| Step1: 攻撃準備を存<br>SNS (satoさん) にログイ<br>を確認する(※特殊な) | fo<br>ひし、設定変更(公開設定)を行う<br>習なため、トークンの確認は不要で<br>URL [m==yamada&year=1990&month=1&day=1&mail=yamada&40example.com&put<br>SNSサイト<br>個人情報設定を変更しました。<br>個人情報設定へ戻る | ~突いてみますか? 脇弱性 / ~ 祭のリクエスト す リクエスト |

Step2:掲示板にアクセスし、設定変更を行うリンクを設置する

・設定変更(公開設定)を行うリンクを掲示板に投稿する ※分からない場合は、ヒントを参照してください。

| 管理者の発言<br>**            | 掲示板<br>言:このページでは、決して誹謗中傷などは行わないでください。<br>のついている項目は入力必須です。 |  |
|-------------------------|-----------------------------------------------------------|--|
| <ul> <li>名前:</li> </ul> |                                                           |  |
| *タイトル:                  |                                                           |  |
| *本文:                    |                                                           |  |
| URL:                    |                                                           |  |
|                         | 投稿 クリア                                                    |  |

Step3:攻撃を確認してみる

・SNS (yamadaさん) にログインした状態で、掲示板のリンクをクリックして みる

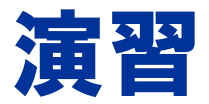

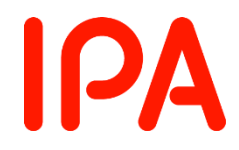

## 演習はじめてください。 ※演習が終わったら次のページで解説を行います。

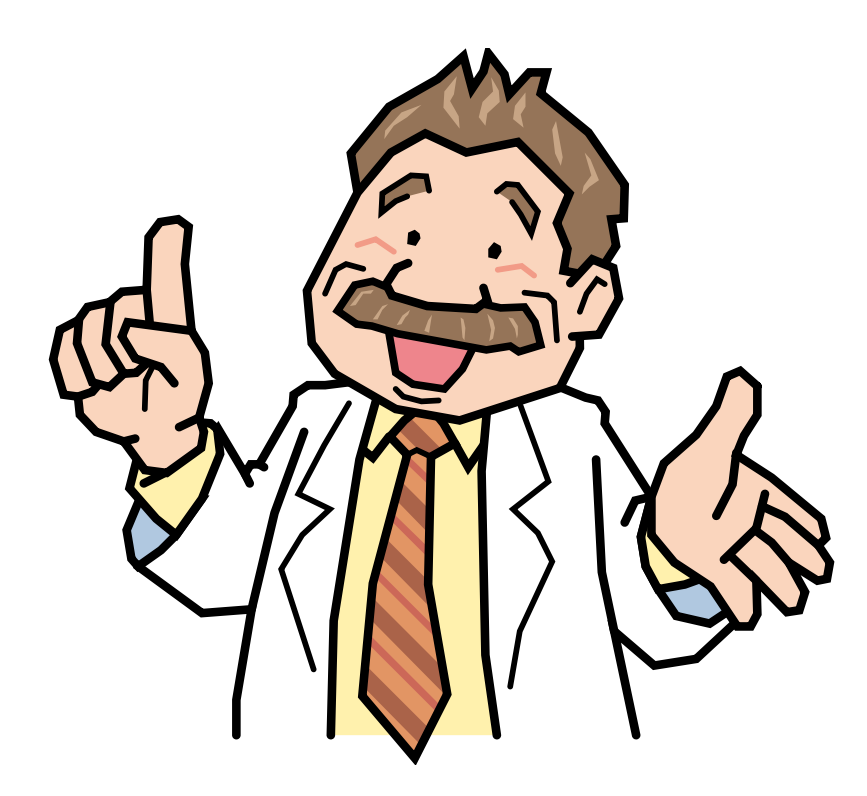

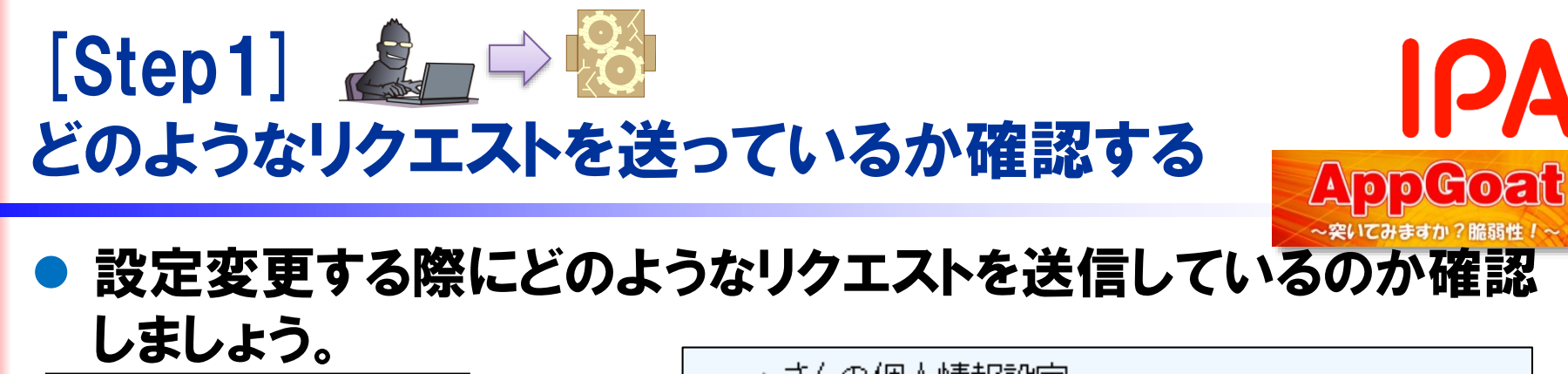

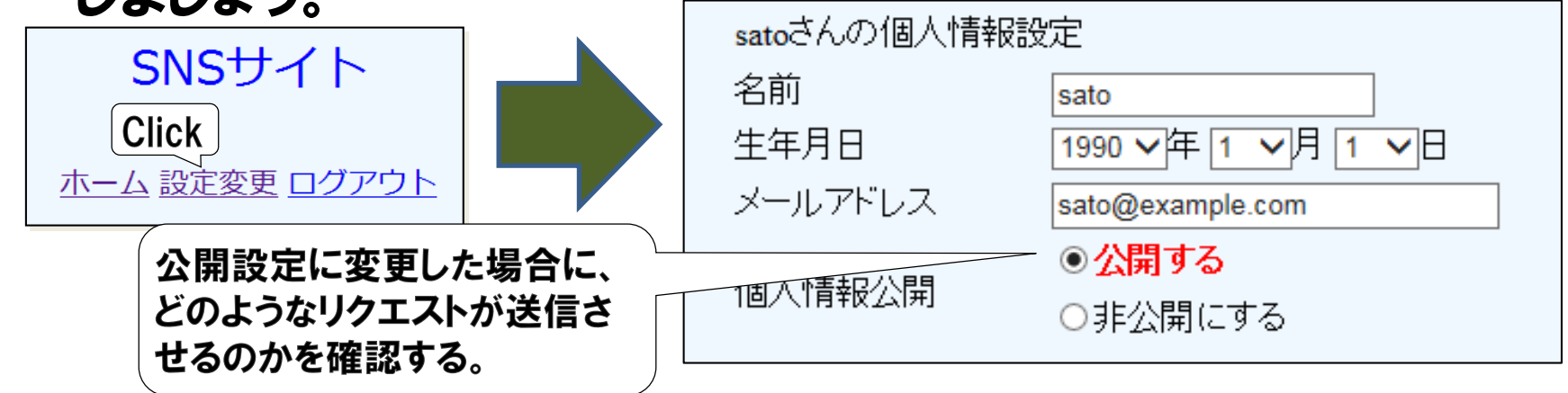

#### 送信されるリクエスト

http://IPアドレス/Users/ログインID/Web/Scenario1321/VulSoft/sns.php? page=4&secret\_token=b5c3181f0f833ba46f27c7fa0e1faee089344ba797e e580b5bff33ff68327519&name=yamada&year=1990&month=1&day=1&mail =yamada@example.com&public=1

#### 「個人情報公開」の設定を変更するためのパラメータ

補足:secret\_tokenパラメータがあるため、トークンが存在するように見えますが、演習のために無効化しています。 トークンが存在しない (脆弱性が存在する) 前提での演習となります。

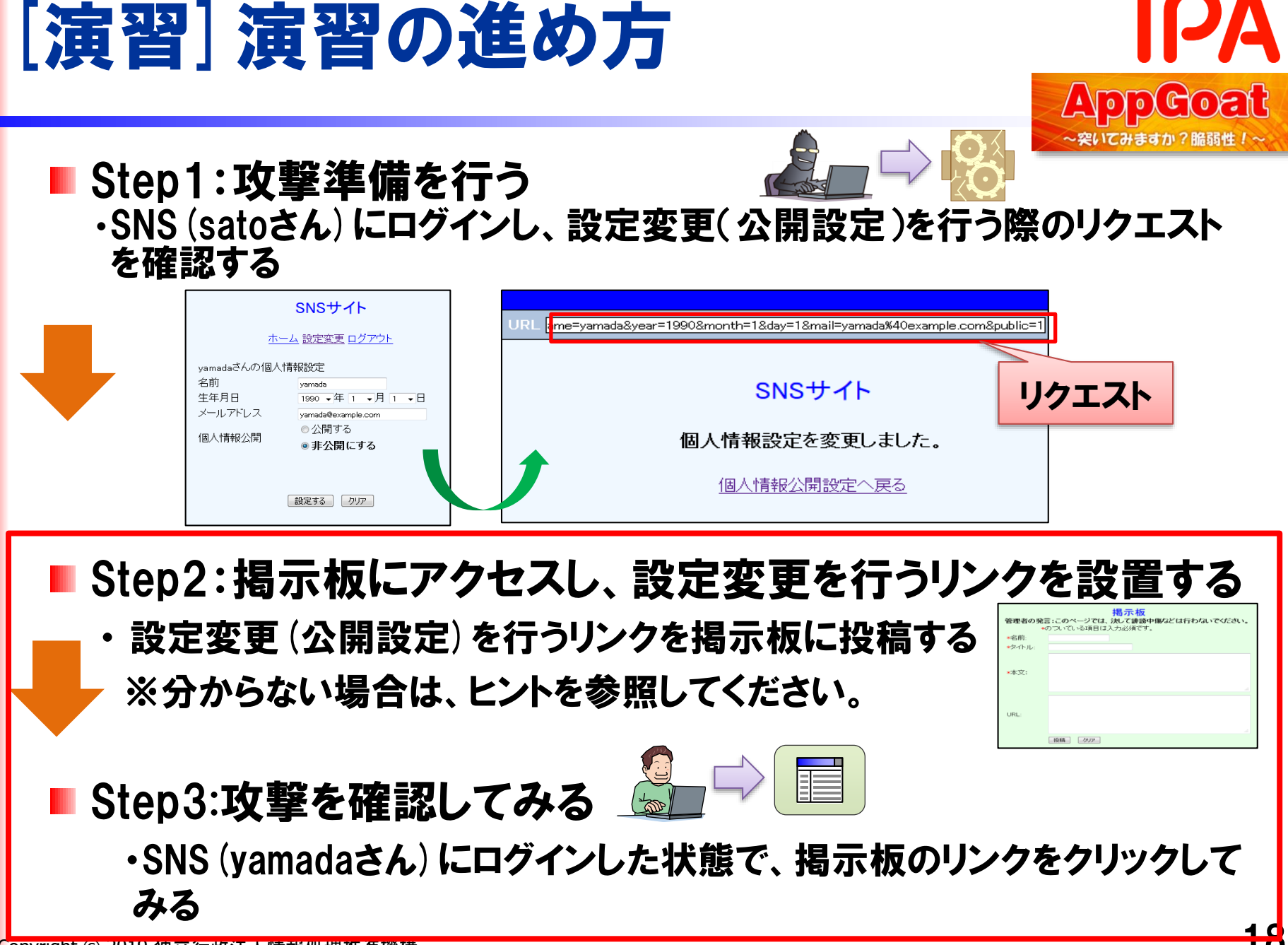

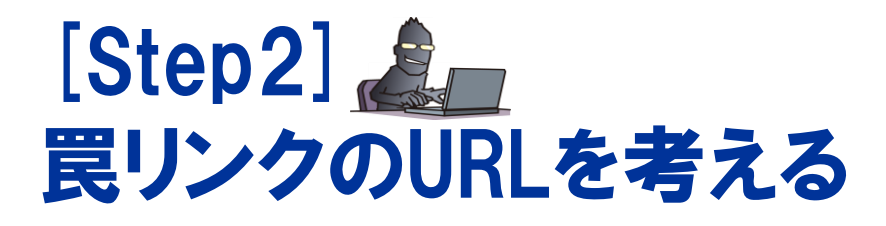

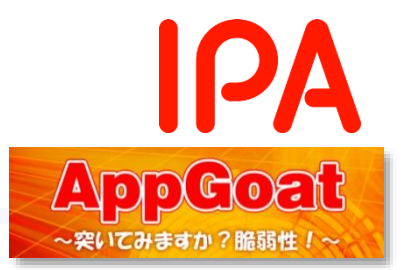

- SNSサイトのCSRF脆弱性を突いて、「個人情報公開」の設定を「公開 する」に変更するURLを考えてみましょう。
  - 1. 前スライドで確認したリクエストから、「個人情報公開」の設定を変更する パラメータを確認します。赤字が該当のパラメータです。

確認したリクエスト

http://IPアドレス/Users/ログインID/Web/Scenario1321/VulSoft/sns.php? page=4&secret\_token=b5c3181f0f833ba46f27c7fa0e1faee089344ba797 ee580b5bff33ff68327519&name=yamada&year=1990&month=1&day=1&m ail=yamada@example.com&public=1

2. 必要最低限のパラメータのみ残すと下記のようなリクエストになります。下 記のリクエストが送信されるように罠リンクを設置します。

買リンクのURL

http://IPアドレス/Users/ログインID/Web/Scenario1321/VulSoft/sns.php? page=4&public=1

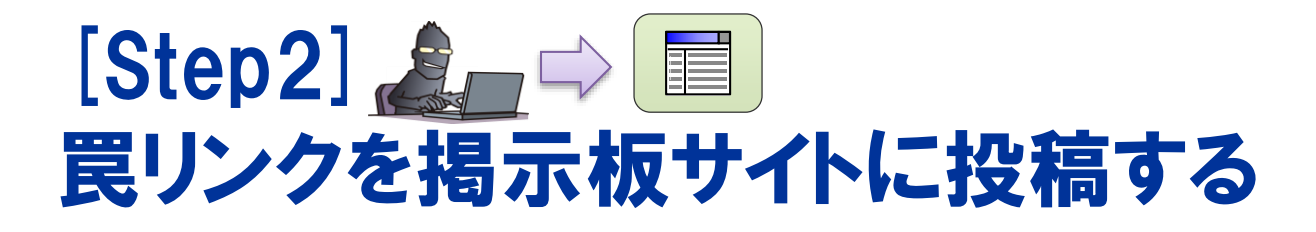

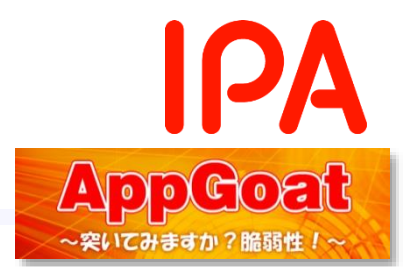

#### 1. 攻撃者の立場になり、掲示板に罠のリンクを作成します。 罠の リンクには、先ほど作成したURLを入力します。

| *名前:           | IPA次郎                                                                              |
|----------------|------------------------------------------------------------------------------------|
| <b>*</b> タイトル: | あの有名なSNSサイトですが・・・                                                                  |
|                | 炎上していますよ                                                                           |
|                |                                                                                    |
| *本又:           |                                                                                    |
|                |                                                                                    |
|                |                                                                                    |
|                | http://localhost/Users/user01/Web/Scenario1321/VulSoft/<br>sns.php?page=4&public=1 |
| URL:           |                                                                                    |
|                |                                                                                    |
|                |                                                                                    |
|                | 投稿 クリア                                                                             |

# 2. 「投稿」ボタンを押下します。これで罠リンクの設置が完了しました。

11 あの有名なSNSサイトですが・・・:: IPA次郎 2017年08月30日 15:23 削除

炎上していますよ

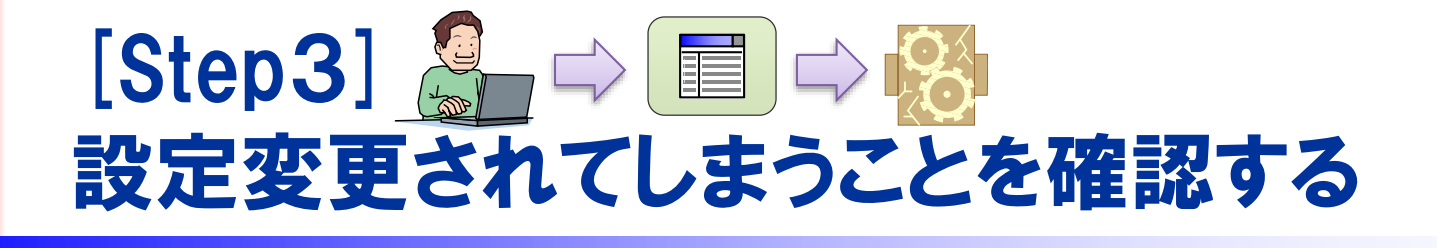

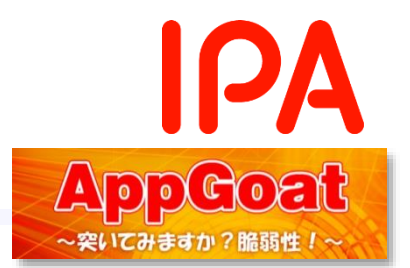

#### 1. (SNSサイトにログインした)利用者の立場になり、罠のリンクを クリックし、SNSサイトにアクセスします。

11 <u>あの有名なSNSサイトですが・・・</u>: IPA次郎 2017年08月30日 15:23 削除 炎上していますよ

#### 2. その結果、利用者のSNS設定情報が変更されます。

| yamadaさんの個人 | 情報設定                                                                             |
|-------------|----------------------------------------------------------------------------------|
| 名前          | yamada                                                                           |
| 生年月日        | 1990 ~年 1 ~月 1 ~日                                                                |
| メールアドレス     | yamada@example.com                                                               |
| 個人情報公開      | <ul> <li>● 公開する</li> <li>○ 非公開にする</li> <li>② 非公開にする</li> <li>② 非公開にする</li> </ul> |

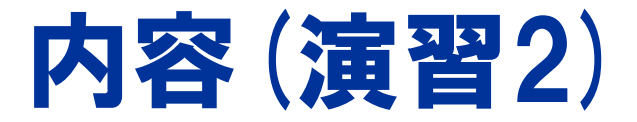

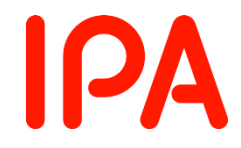

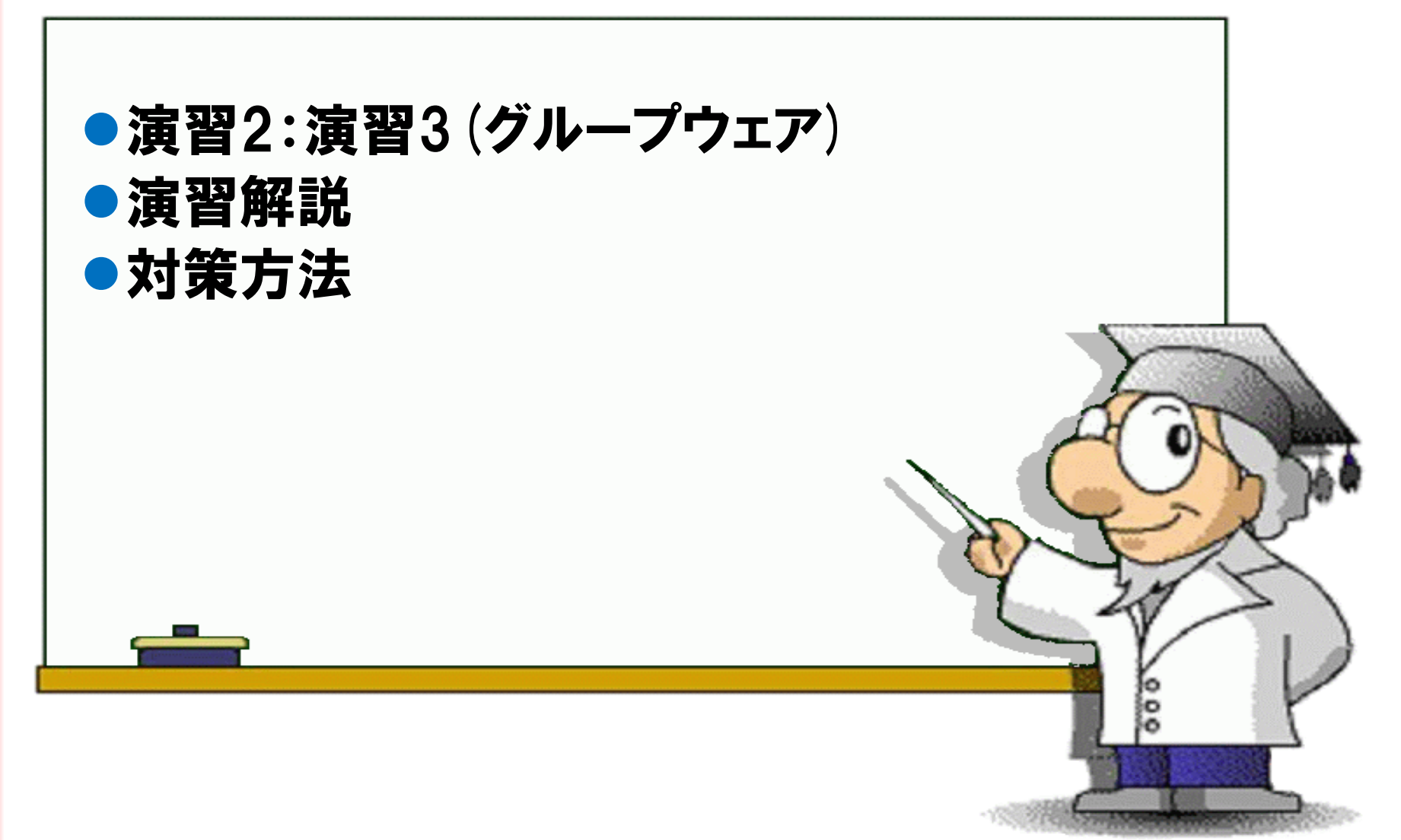

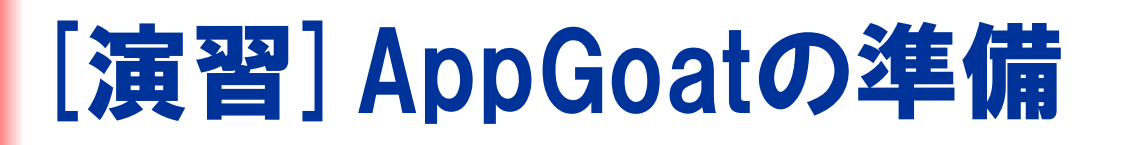

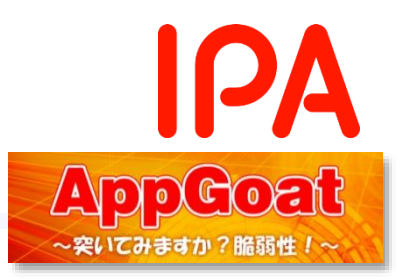

#### 1以下の遷移で演習画面に移動します

| 一応用                                                             | 学習に必要なソフトウェアおよび設定                                                                                                    |                                                                                                    |
|-----------------------------------------------------------------|----------------------------------------------------------------------------------------------------|----------------------------------------------------------------------------------------------------|
| +認証制御や認可制御の欠落                                                   | ・Adobe Reader(利用者マニュアル用)                                                                                                    |                                                                                                    |
| + <mark>HITPヘッダ・インジェクション</mark>                                 | ・ブラウザの JavaS criptの 実行許可設定                                                                                                    | URL http://172.16.2.96:2222/Web/Scenario131/VulSoft/groupware.php GO                                 |
| + <mark>バッファオーバーフロー</mark>                                      | パスの表記法                                                                                                    | GroupWare.net                                                                                        |
| + <mark>クリックジャッキング</mark>                                       | ー部のテーマの演習ステージでは、ファイルのバスを示すときに、本ツールが C.¥IPATool¥                                                                                                    |                                                                                                    |
| + <mark>メールヘッダ・インジェクション</mark>                                  | れたものと仮定して表記します。他のフォルダに展開した場合は、バスを適宜読み替えるよ<br>ださい、                                                                                                    | ロクイン                                                                                                 |
| +その他の脆弱性(システム情<br>報漏えい等)                                        | バスの表記例(環境設定アブリの場合):C:¥IPATool¥AppGoatSettings.exe                                                                                                    |                                                                                                    |
|                                                                 |                                                                                                    | ログインID                                                                                               |
|                                                                 | していたうに表記します。個人学習者、集合学習者の例応参考に適宜読み替えるようして                                                                                                    |                                                                                                    |
| 演習1(ネッ·証券)                                                      | <ul> <li>、。</li> <li>■表記パターン</li> </ul>                                                                                                    |                                                                                                    |
| 演習ダネットショッピング <u>)</u>                                           | http://ホスト名ボート番号/Users/アカウント名/೫೫೫<br>● きっまた- /8                                                                                                    |                                                                                                    |
| <u>寅習3グループウェア</u>                                               | ■ 読み留え例<br>個人学習者(IPアドレス192.168.0.1、ボート番号4567の場合)                                                                                                    |                                                                                                    |
|                                                                 |                                                                                                    |                                                                                                    |
| + 補足                                                            | http://192.168.0.1:4567/Users/_personal/#####                                                                                                    |                                                                                                    |
| + 補足                                                            | http://192.168.0.1:4567/Users/_personal/אואא http://192.168.0.1:4567/Users/_personal/אואא                                                                                                    |                                                                                                    |
| + 補足<br>GroupWare.net                                           | http://192.168.0.1:4567/Users/_personal/*****                                                                                                    | 2.IDに「yamada」、パスワードに                                                                                 |
| + 補足<br>GroupWare.net                                           | http://192.168.0.1:4567/Users/_personal/*****                                                                                                    | 2.IDに「yamada」、パスワードに<br>「yamada123」と入力しログイン                                                          |
| + 補足<br>GroupWare.net                                           | http://192.168.0.1:4567/Users/_personal/*****<br><u>ログアウト</u><br>- グループウェアメニュー ~                                                                                                    | 2.IDに「yamada」、パスワードに<br>「yamada123」と入力しログイン<br>ログインID yamada                                         |
| + 補足<br>GroupWare.net                                           | http://192.168.0.1:4567/Users/_personal/*****<br><u>・ クァウト</u><br>・ グループウェアメニュー ~<br>ようこそ 山田 さん                                                                                                    | 2.IDに「yamada」、パスワードに「yamada123」と入力しログイン         ログインID yamada         バスワード                          |
| + 補足<br>GroupWare.net<br>① ************************************ | http://192.168.0.1.4567/Users/_personal/**** ■ クアウト ■ クアウト ■ クアウト ■ クァウト ■ クァウト | 2.IDに「yamada」、パスワードに「yamada123」と入力しログイン         ログインID yamada         パスワード         ログイン         ワリア |

# [演習] AppGoatを用いた疑似攻撃体験

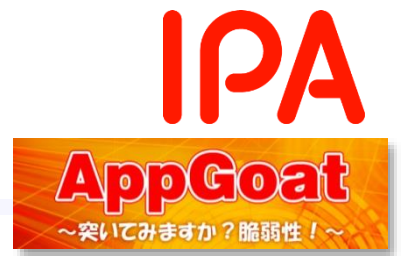

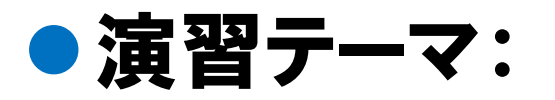

## 「意図しない命令」

• ミッション:

# 意図しない休暇申請の操作

Congratulations!!演習の目標を達成しました。

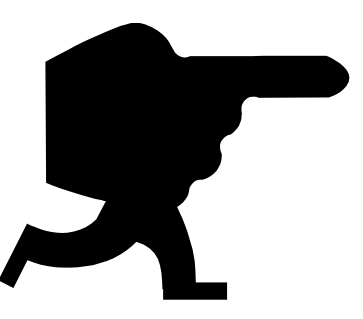

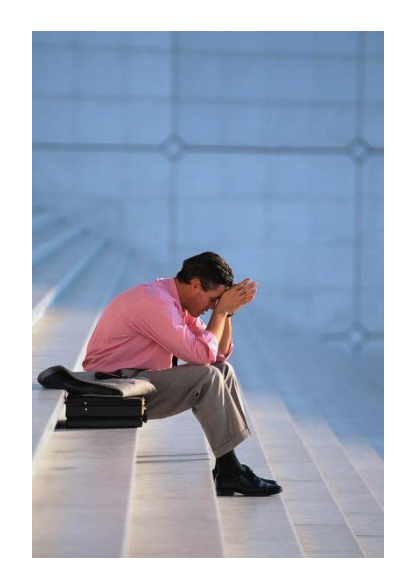

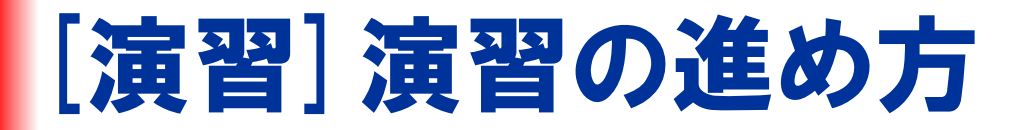

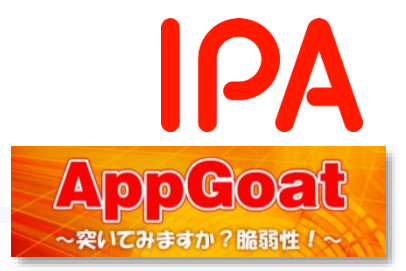

#### Step1: 脆弱となる箇所を特定する

・リクエスト (URL) にトークンが含まれずに処理を実施できてしまう操作を発見して みましょう

■ Step2:掲示板にアクセスし、登録変更を行うリンクを設置する

#### Step3:攻撃を確認してみる

・SNSにログインした状態で、掲示板に設置したリンクにアクセスしてみましょう。

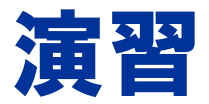

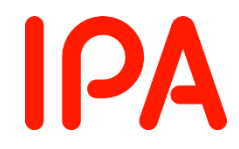

## 演習はじめてください。 ※演習が終わったら次のページで解説を行います。

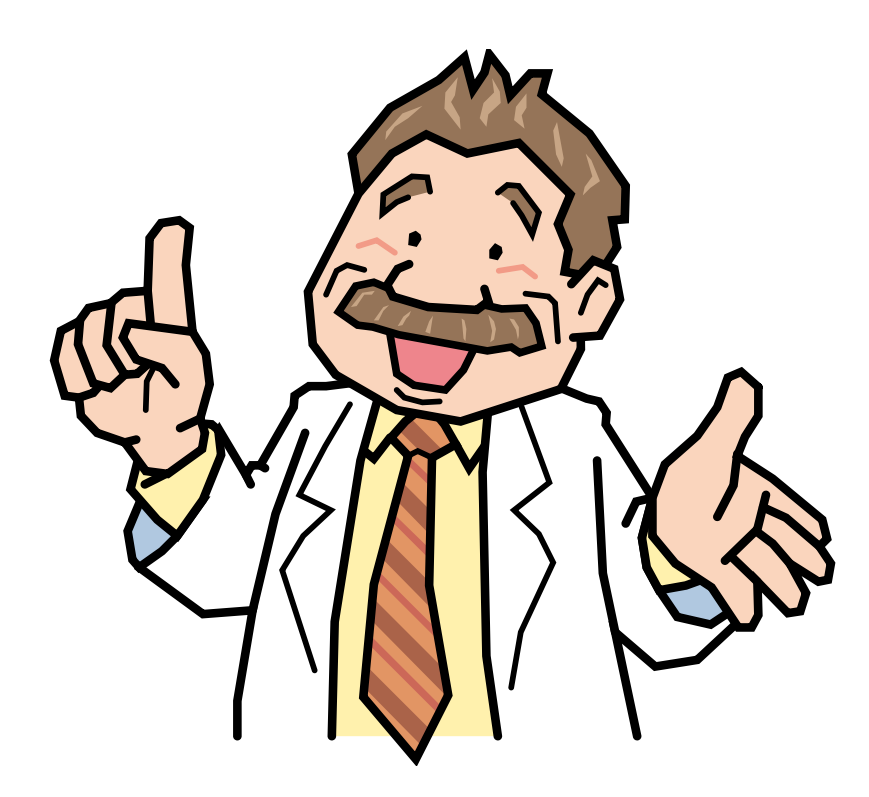

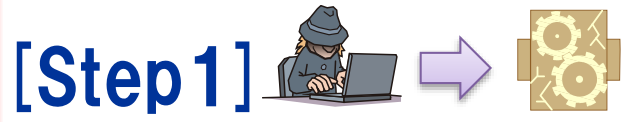

#### トークンを送らずに処理ができてしまう操作を確認する

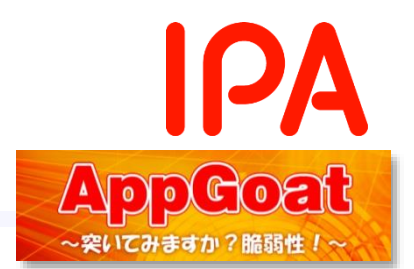

#### 演習の手順

#### 処理を実行する際のURLにトークンが含まれているか確認しましょう

▶ 休暇申請書を作成し、URLを確認してみましょう。

http://IP**アドレス**/Users/ログインID/Web/Scenario3401/VulSoft/ groupware.php?page=8&token=0197f33f7b071d855608a0e3a92381b b144b3cad6a1298e3e6e69e506b8749a1&start\_time=2017%2F09%2F 01&end\_time=2017%2F09%2F08&date=6&type=%E5%85%A8%E6%97%A 5%E4%BC%91%E6%9A%87&reason=%E7%A7%81%E7%94%A8&comment= &save=%E7%94%B3%E8%AB%8B%E6%9B%B8%E3%81%AE%E4%BD%9C%E6 %88%90

- 演習用に数個休暇申請書を作成してみましょう。
- 休暇申請を削除するURLを確認してみましょう。

http://IPアドレス/Users/ログインID/Web/Scenario3401/VulSoft/ groupware.php?page=8&holiday\_id=1&delete=%E5%89%8A%E9%99%A4

トークンが含まれていない

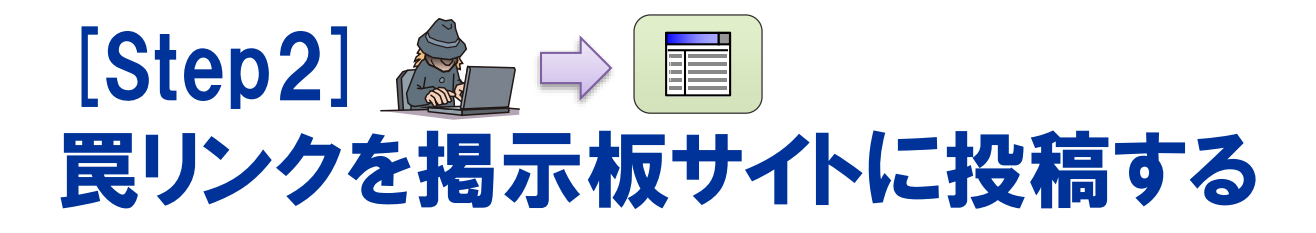

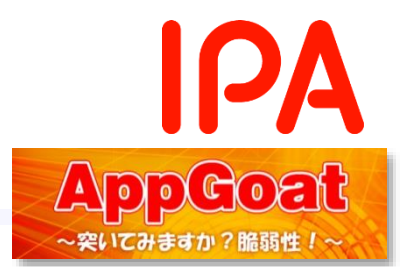

#### 1. 攻撃者の立場になり、掲示板に罠のリンクを作成します。 罠の リンクには、先ほど休暇申請を削除したURLを入力します。

| *名前:   | IPA次郎                                                                                                    |
|--------|----------------------------------------------------------------------------------------------------|
| *タイトル: | グループウェアの裏技                                                                                                    |
|        | リンクをクリックしてグループウェアの裏技を知ろう                                                                                          |
| *本文:   |                                                                                                    |
|        |                                                                                                    |
|        | http://localhost/Users/user01/Web/Scenario3401/VulSoft/<br>groupware.php?page=8&holiday_id=1&delete=%E5%89%8A%E9% |
| URL:   | 53241                                                                                                    |
|        |                                                                                                    |
|        | <br>投稿 クリア                                                                                                    |

2. 「投稿」ボタンを押下します。これで罠リンクの設置が完了しました。

11 <u>グループウェアの裏技</u>: IPA次郎 2017年08月30日 16:34 削除

リンクをクリックしてグループウェアの裏技を知ろう

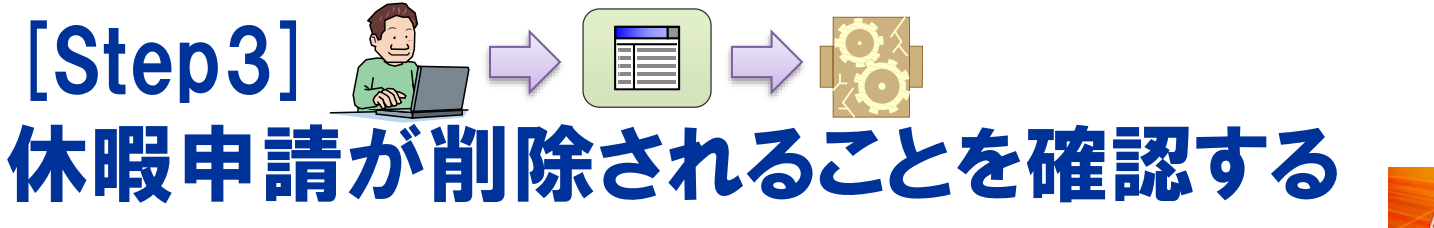

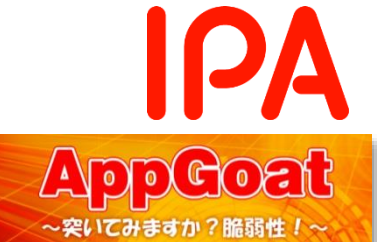

#### 1. (グループウェアにログインした)利用者の立場になり、罠のリン クをクリックし、グループウェアにアクセスします。

11 <u>グループウェアの裏技</u>: IPA次郎 2017年08月30日 16:34 削除 リンクをクリックしてグループウェアの裏技を知ろう

#### 2. その結果、利用者の休暇申請が削除されてしまいます。

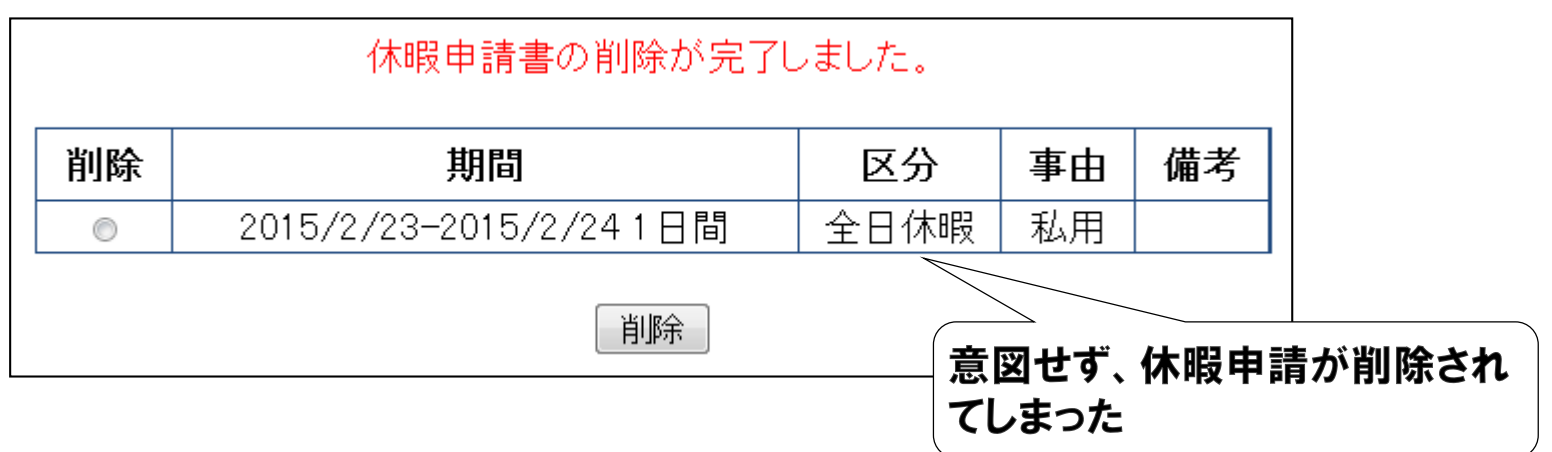

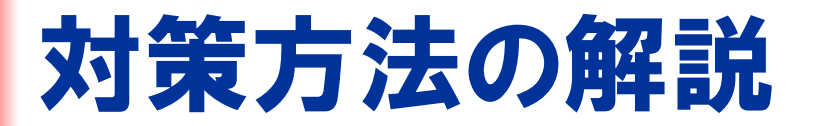

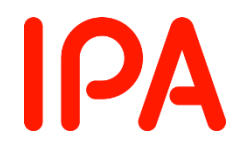

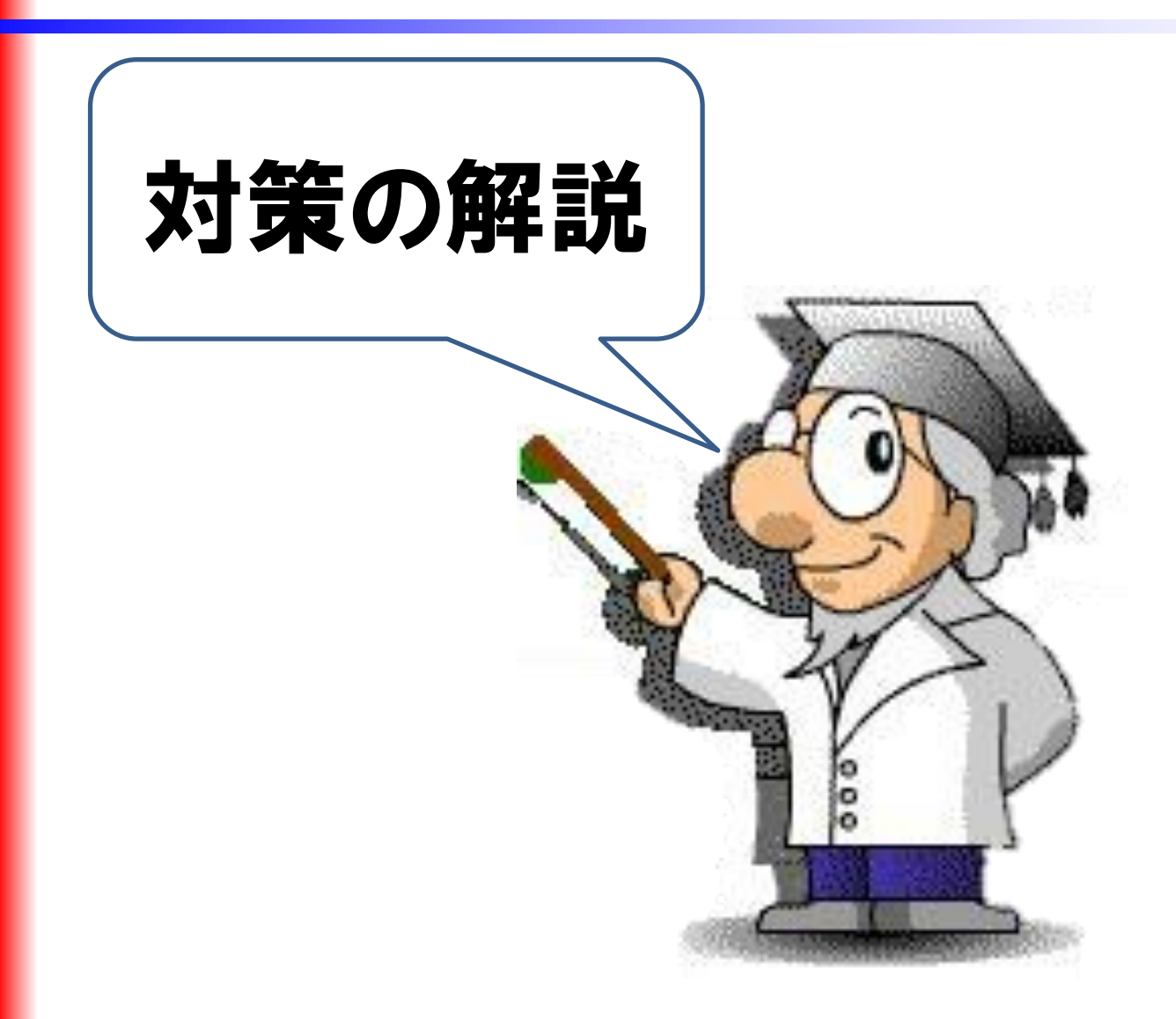

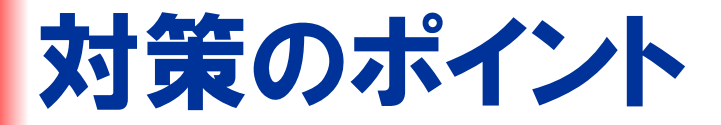

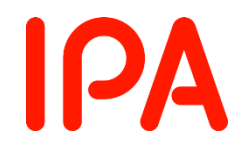

# ・ 罠ページを経由したリクエストと正規のリクエストを識別 できるようリクエストにトークン(秘密情報)を付加する

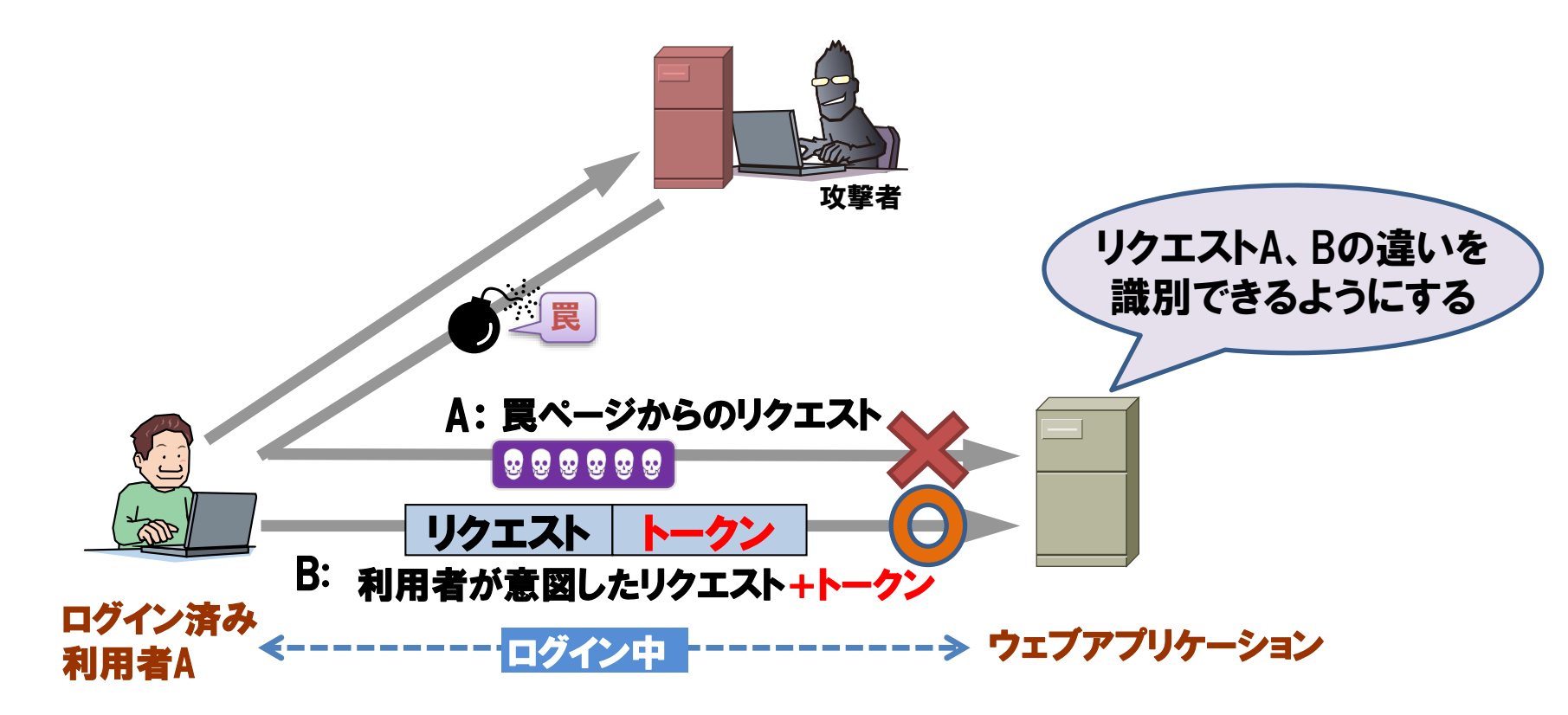

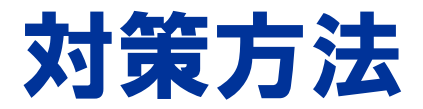

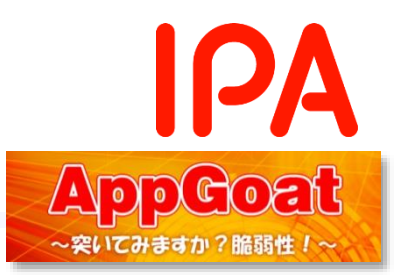

#### ●リクエストに推測困難な秘密情報を埋め込む

処理を実行する際に、秘密情報を要求し、その値が正しい 場合のみに処理を実行する

✓POSTメソッドで送る

⇒GETメソッドで秘密情報を送付すると、外部サーバのアクセ スログに秘密情報がRefererとして漏れる可能性がある

#### 秘密情報が上記の条件を満たさないと、 対策漏れが生じる可能性がある

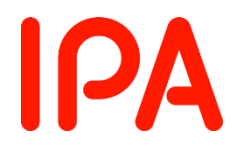

# 以上で、 クロスサイトリクエストフォージェリの 解説は終了です。